# BADMINTON ENGLAND

MEMBERSHIP PLATFORM **USER GUIDE** 

**Club** Administration

## **CONTENTS**

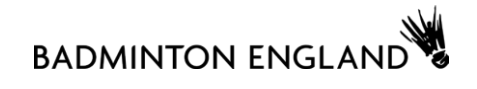

| 2  | Navigating the Club / County Profile   |
|----|----------------------------------------|
| 3  | Overview of the Club / County Profile  |
| 4  | Club / County Details                  |
| 5  | Reports                                |
| 8  | Affiliating your Club                  |
| 9  | Club Affiliation Health Check          |
| 10 | Adding and Removing Members            |
| 11 | Bulk Renew                             |
| 12 | Renewing / Adding Memberships Manually |
| 13 | Updating Member Details                |
| 14 | Club / County Roles                    |
| 17 | New Clubs                              |

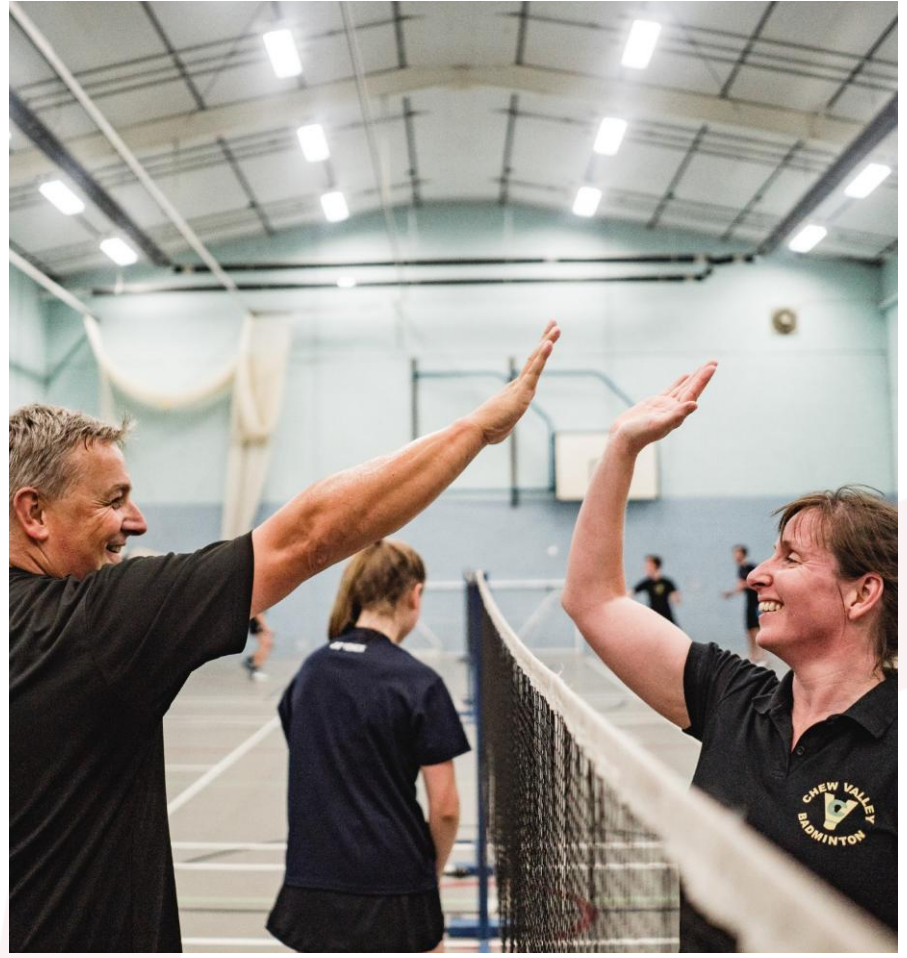

#### NAVIGATING THE CLUB / COUNTY PROFILE

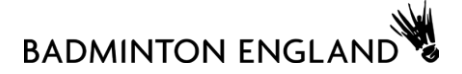

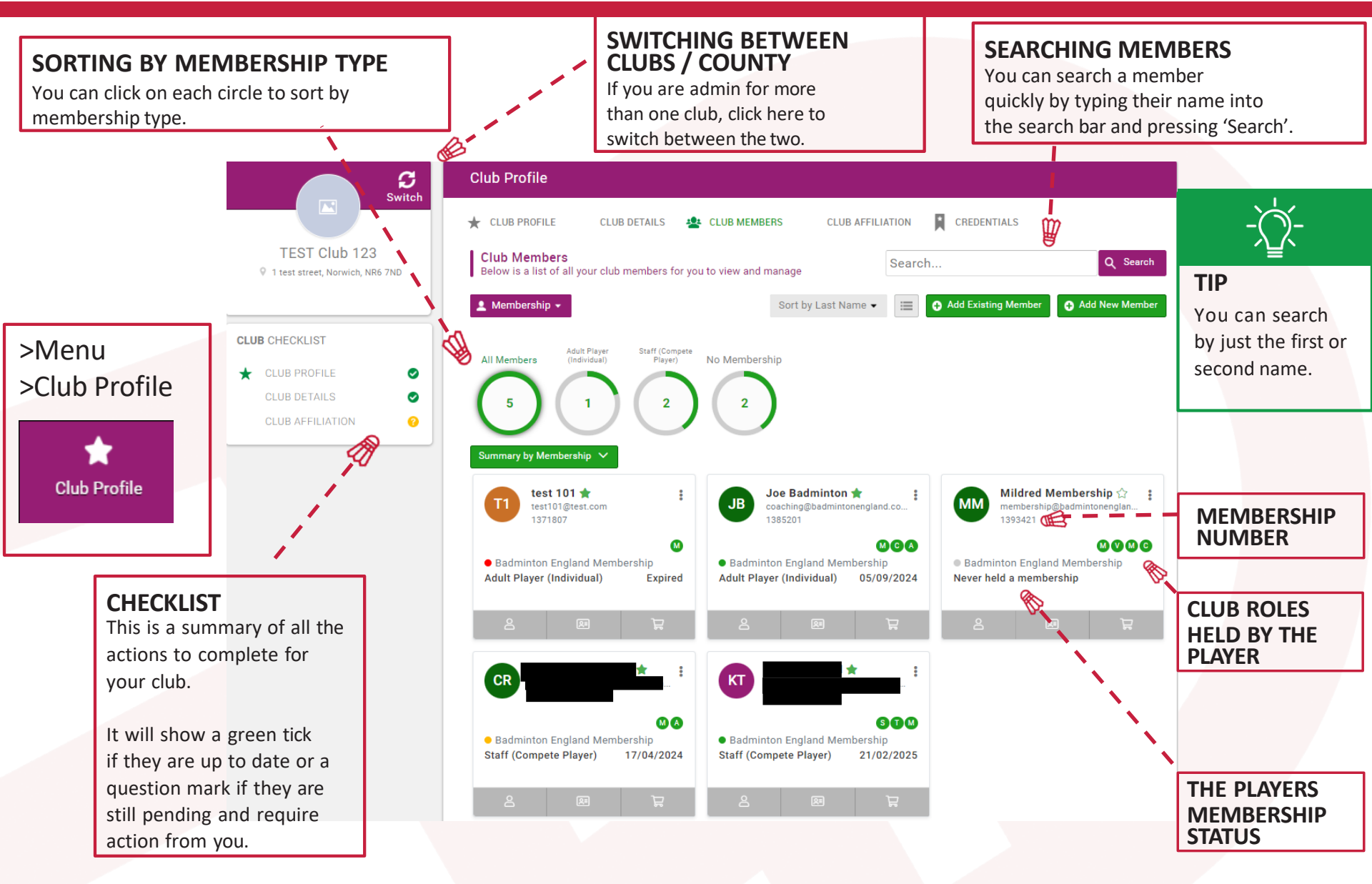

#### OVERVIEW OF THE COUNTY / CLUB PROFILE

#### >Menu >Club Profile S **Club Profile** Switch Club Profile CLUB PROFILE CLUB DETAILS CLUB MEMBERS CLUB AFFILIATION CREDENTIALS **TEST Club 123** Club Members Q Search Search... 9 1 test street, Norwich, NR6 7ND Below is a list of all your club members for you to view and manage Add Existing Member Add New Member Sort by Last Name -Membershin **CLUB** CHECKLIST **GREEN STAR** This relates to the Adult Player Staff (Compete Player) All Members No Membership membership being ★ CLUB PROFILE Ø If this is selected, this is CLUB DETAILS Ø expired. their primary CLUB AFFILIATION 0 club. mmary by Membership 💊 test 101 🚖 Joe Badminton 🚖 Mildred Membership 🏠 MM JB test101@test.com coaching@badmintonengland.co.. membership@badmintonenglan.. This relates to the 1371807 1385201 1393421 membership being M MCA Badminton England Membership Badminton England Membership Badminton England Membership near it's expiry. Adult Player (Individual) Expired Adult Player (Individual) 05/09/2024 Never held a membership **NEVER HELD A MEMBERSHIP** KT This simply means MA SIM they have not held Badminton England Membership Badminton England Membership **CLUB ROLES** an active Staff (Compete Player) 21/02/2025 17/04/2024 Staff (Compete Player) membership yet or The green 'A' means that the member is an Administrator had one purchased for for the club. **DATE OF CURRENT** them. MEMBERSHIP EXPIRY

BADMINTON ENGLAND

### 

### CLUB / COUNTY **DETAILS**

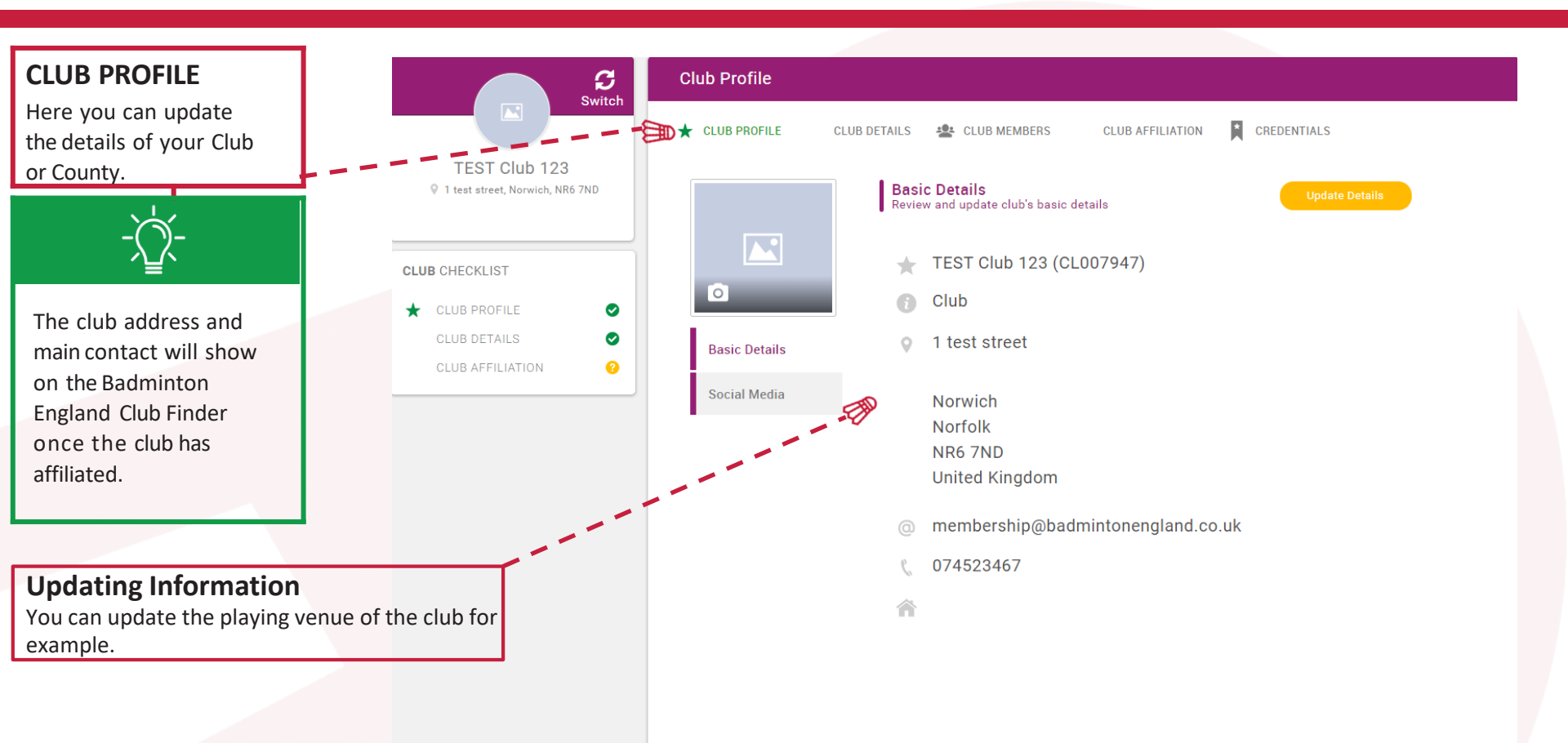

#### CLUB and COUNTY REPORTS

#### 

| Dashboard & Reporting         |                                                                                         |                  |                        |               |        | T1 TEST Club 123 | 1         | •     |
|-------------------------------|-----------------------------------------------------------------------------------------|------------------|------------------------|---------------|--------|------------------|-----------|-------|
| 🔡 Dashboard 🛛 🔓 Reports       |                                                                                         |                  | -`(`)                  | ) —           |        |                  |           | A     |
| <ul> <li>Shortcuts</li> </ul> | Ξ< All → Q. Search                                                                      |                  | <u>^</u> _             | `             |        |                  | ් Refresh | q     |
| Favourites                    | Club Member Emergency Contact Details                                                   |                  | TIP                    |               |        |                  |           | 1     |
| Recent                        | This -e-x-p-ort displays all club members along with each emergency of<br>Club Standard | contact          | If there is a          |               |        | Export CSV       | • ¢       | 2     |
| Draft                         |                                                                                         |                  | particular r           | eport         |        |                  |           | - i - |
| Archive                       | Club Member Invites                                                                     |                  | you run oft            | en, to        |        | Export CSV       | - C       | 2     |
| <ul> <li>Category</li> </ul>  | Club Standard                                                                           |                  | favourite it           | by            |        |                  |           | i     |
| County (8)                    | Club Member Role Breakdown                                                              |                  | clicking the           | heart         |        |                  |           | 1     |
| JustGo Documents (1)          | A list of all club members broken down by role Club Standard                            | export CSV       |                        |               |        | • ¢              | 2         |       |
|                               |                                                                                         |                  | This then a            | dds it        |        |                  |           |       |
| Leagues (I)                   | Club Members                                                                            |                  | to favourite           | es to         |        | Export CSV       | - C       | 2     |
| Members (6)                   | Club Standard                                                                           |                  | access mor             | e easily      |        |                  |           |       |
| Teams (1)                     | Club Members With OptIn Values                                                          |                  | each time.             |               |        | B Export COV     |           | 2     |
|                               | Club Custom                                                                             |                  |                        |               |        | Export CSV       |           |       |
|                               | Rembers Bookings By MID                                                                 | My Club          |                        |               |        | D Evport COV     |           | 2     |
|                               | Club Standard                                                                           | <b>*</b>         | 2                      | ΩΩ            |        | Export CSV       |           |       |
| REPORTS                       |                                                                                         | Club Profile     | Teams                  | Club Benefits |        |                  |           |       |
| here are a wide ran           | ge of reports available to clubs and counties fro                                       | m 🖌              |                        |               |        | Inforr           | natio     | n     |
| nember details to pa          | nyment information. These reports are searchat                                          | DIE Or           | Data Import            | Club Reports  |        | Make s           | ure yo    | u     |
|                               | bugh the uncreated categories.                                                          | Management       |                        |               |        | switch           | to the    |       |
| lere you can see a f          | ective 🍣                                                                                |                  | C                      |               | approp | riate cl         | lub or    |       |
| nemberships in the o          | club.                                                                                   | Club Members     | Club Amiliation        | Bulk Renew    |        | county           | nere II   | iist. |
| his is in the form of         | a downloadable Excel or PDF                                                             | ୍ଦି              | 3                      | ରୁ            |        |                  |           |       |
| ocument and acces             | sible by selecting:                                                                     | Club Credentials | JustGo<br>Subscription | Credentials   |        |                  |           |       |

document and accessible by selecting: Menu > Club Reports > Members > Club Members

#### LEAGUE **REPORTS**

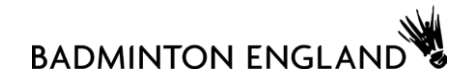

| Dashboard & Reporting                                  |                                                                                           |                                |                        |                  | AD    | DL Demo Badminton Leag | jue 🕨        |
|--------------------------------------------------------|-------------------------------------------------------------------------------------------|--------------------------------|------------------------|------------------|-------|------------------------|--------------|
| 🗄 Dashboard 🛛 🚡 Reports                                |                                                                                           |                                |                        |                  | - The |                        |              |
| ▲ Shortcuts                                            | Ξ All 		 Q Search                                                                         |                                |                        | _                |       | ් Refresi              | h            |
| Favourites<br>Recent                                   | League Clubs And All Club Members Report will be valid for League Admins only Club Custom | Information<br>Make sure you   |                        |                  |       | Export CSV 🔹           | $\heartsuit$ |
| Draft<br>Archive                                       | 40                                                                                        | switch to the appropriate leag | ue                     |                  |       |                        |              |
| ▲ Category                                             |                                                                                           | here first.                    |                        |                  |       |                        |              |
| County (8)                                             |                                                                                           |                                |                        |                  |       |                        |              |
| JustGo Documents (1)                                   | League administrators can run this                                                        | My Club                        |                        | o Documents      |       |                        |              |
| Leagues (1)                                            | report to see the clubs (and their                                                        | Club Profile                   | <b>ea</b> ms           | Club Benefits    |       |                        |              |
| Members (6)                                            | includes information such as the club                                                     |                                |                        |                  |       |                        |              |
| Teams (1)                                              | affiliation status and membership                                                         | League<br>Management           | Data Import            | Club Reports     |       |                        |              |
|                                                        | status of the players.                                                                    | Club Members                   | E<br>Club Affiliation  | C<br>Bulk Renew  |       |                        |              |
| <b>LEAGUE REPORTS</b><br>This is in the form of a dow  | nloadable Excel                                                                           | Club Credentials               | JustGo<br>Subscription | ک<br>Credentials |       |                        |              |
| document and accessible by<br>Menu > Club Reports > Lo | / selecting:<br>eagues                                                                    |                                |                        |                  |       |                        |              |
| > League Clubs And All Cl                              | ub Members.                                                                               |                                |                        |                  |       |                        |              |

#### LEAGUE **REPORTS**

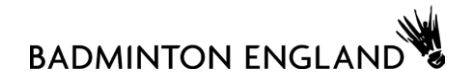

| Dashboard & Reporting                                                    |                                             |   |                                                                    |                          | DL Demo Badminton League ►                |
|--------------------------------------------------------------------------|---------------------------------------------|---|--------------------------------------------------------------------|--------------------------|-------------------------------------------|
| 🔡 Dashboard 🛛 🔓 Reports                                                  |                                             |   |                                                                    |                          |                                           |
| <ul> <li>Shortcuts</li> </ul>                                            | ■   All   ■   Q. Search                     |   |                                                                    |                          | ට Refresh                                 |
| Favourites                                                               | League Clubs And All Club Members           |   |                                                                    |                          |                                           |
| Recent                                                                   | Report will be valid for League Admins only |   |                                                                    | -\_\-                    | 🖶 Export CSV 👻 🤎                          |
| Draft                                                                    | Club Custom                                 |   |                                                                    |                          |                                           |
| Archive                                                                  |                                             |   |                                                                    |                          |                                           |
| <ul> <li>Category</li> </ul>                                             |                                             |   |                                                                    | If there are             |                                           |
| County (8)                                                               |                                             |   |                                                                    | often, vou can           | 1,1                                       |
| JustGo Documents (1)                                                     |                                             |   |                                                                    | save time by             | A. S. S. S. S. S. S. S. S. S. S. S. S. S. |
|                                                                          |                                             |   |                                                                    | saving them as a         |                                           |
|                                                                          |                                             |   |                                                                    | favourite by             |                                           |
| Members (6)                                                              |                                             |   |                                                                    | clicking the heart       | i                                         |
| Teams (1)                                                                |                                             |   |                                                                    | next to the report.      | i                                         |
|                                                                          |                                             |   |                                                                    |                          | 1                                         |
|                                                                          |                                             |   |                                                                    |                          | 1                                         |
| Export                                                                   | ×                                           | ₫ | Information                                                        | to download and open i   | it in Excel                               |
| Exporting League Clubs and All Club Members Report, 45 Seconds remaining |                                             |   | Depending on the report you an<br>minutes to create, so you can so | e downloading, it can ta | ake a couple of                           |
| _                                                                        | 10%                                         |   | minutes to create, so you can se                                   |                          | inplete nom                               |

the pop up.

Email me when complete

Cancel

If you click the down arrow, you can download the report as a PDF if you prefer.

#### AFFILIATING YOUR CLUB

BADMINTON ENGLAND

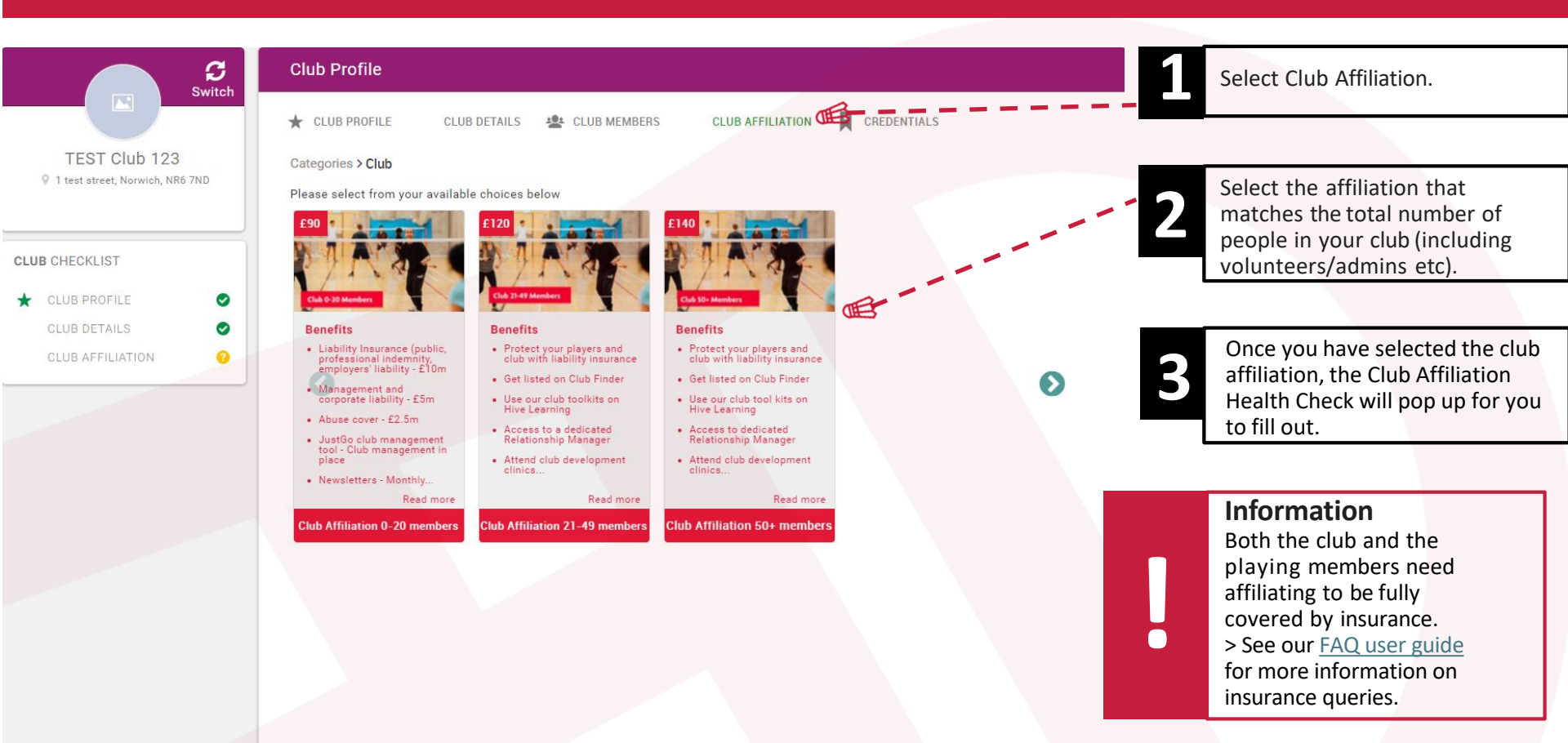

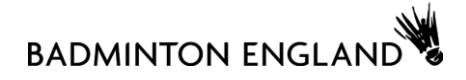

#### CLUB AFFILIATION Health Check

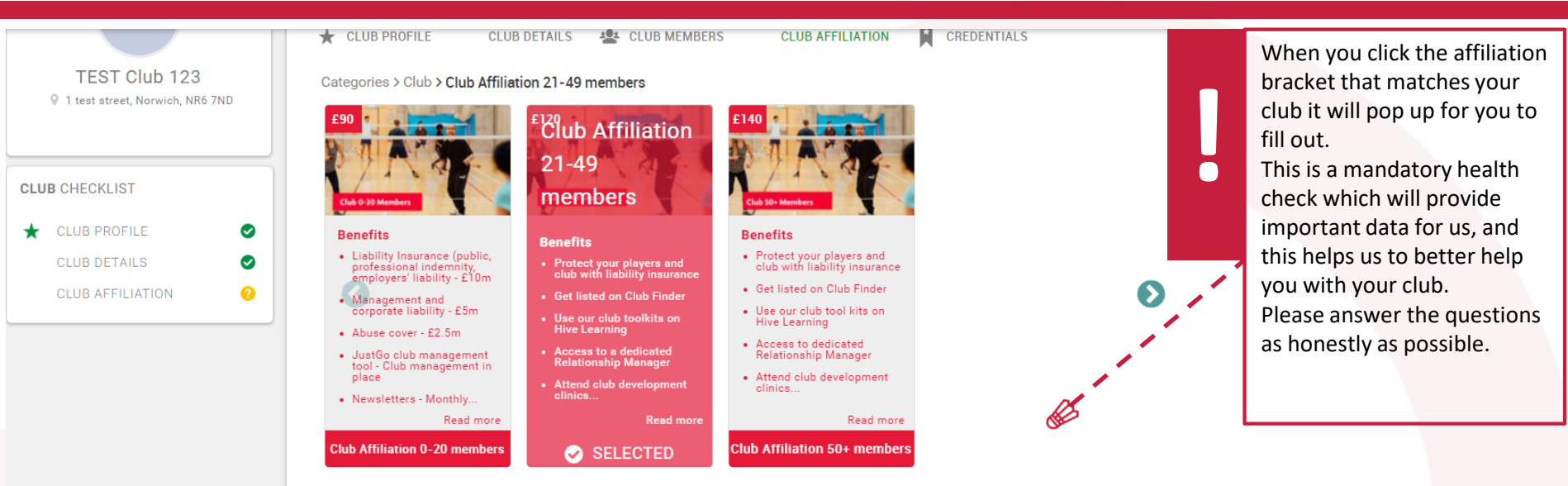

#### 2023/2024 Club Affiliation Health Check

Badminton England are committed to supporting our clubs to become safe, welcoming, and inclusive. To do this, we need to understand the current landscape of what our clubs already have in place, and what we need to create to increase our level of support in key areas. As part of your 2023/24 affiliation process, we are asking clubs to complete a mandatory health check which will provide this data for us. There is no expectation that your club should have the below in place, so please answer the questions honestly.

Please select the option that best describes your club? \*

- We are a junior club only (only U18s make up our membership)
- □ We are an adult club only (no U18s make up our membership)
- We are an adult club that welcomes juniors to join our club nights/play in our teams
- □ We are a club with separate junior and adult sections

Does your club have an up to date constitution (reviewed within the last 2 years)?  $\boldsymbol{\ast}$ 

#### 

#### ADDING AND **REMOVING MEMBERS**

|                                                                                                    | Club Profile                                                                                                    |                                                                                                    |                                                                                                    |                                                                                                    |                                                                                                    |
|----------------------------------------------------------------------------------------------------|----------------------------------------------------------------------------------------------------|----------------------------------------------------------------------------------------------------|----------------------------------------------------------------------------------------------------|----------------------------------------------------------------------------------------------------|----------------------------------------------------------------------------------------------------|
| Switch<br>TEST Club 123<br>1 test street, Norwich, NR6 7ND<br>CLUB CHECKLIST<br>CLUB PROFILE<br>CLUB DETAILS<br>CLUB AFFILIATION<br>O | Club PROFILE CLUB DETAILS<br>CLUB PROFILE CLUB DETAILS<br>Club Members<br>Below is a list of all your club members for you<br>Membership -<br>All Members<br>Suff (Compete<br>(Individual)<br>1<br>2 | CLUB MEMBERS CLUB AFFILIATION CREDENTI<br>to view and manage Search<br>Sort by Last Name                                                                                                    | ALS<br>Q Search<br>g Member<br>Q Add New Member<br>Q Add New Member<br>Q Add New Member<br>Q Add New Member<br>Q Add New Member<br>Q Output of the search<br>Q Output of the search<br>Q Output of | <b>EXISTING</b><br>e this option if an individual already has<br>abership profile on JustGo – for<br>le, if they are currently with another<br>have previously been a member.<br>Il need their email address<br>ther date of birth or | Add Existing Member<br>See 1<br>How Headless of member you with to<br>def<br>Email Address<br>Email Address<br>Terrail Address<br>Des Mantenator Number related<br>Bes 2<br>How for the data of the member you with to<br>do to the member relation<br>Des Month v Year v |
| Add member First Name Email Address                                                                                                   | Summary by Membership ✓<br>test 101★ :<br>test 101@test.com<br>1371807                                                                                                    | Joe Badminton * :<br>ceaching@badmintonergland.co<br>1385201                                                                                                    | Mildred Membership ☆<br>membership@badmintonenglan_<br>1393421                                                                                                    | will be sent to the player to<br>n they want to join the club.                                                                                                    | Membership Number<br>Membership Number<br>Sond Verification Email                                                                                                    |
| Contact Number (optional)  Date of Birth Day  Month Vear  Gender (optional)  Mate Perfer not to say Other Username                    |                                                                                                    | Badminton England Membership<br>Adult Player (Individual) 05/09/2024     Badmin<br>Rever hel<br>Construction<br>Construction | ton England Membership<br>d a membership<br>To England Membership<br>Choose<br>to Bad<br>accourt                                                                                                    | <b>NEW</b><br>e this option if they are completely new<br>minton England and do not have an<br>it with us.                                                                                                    | 22                                                                                                    |
| Address Address Line 1 Address Line 2 (optional)                                                                                      | Badminton England Membership       Staff (Compete Player)       17/04/2024                                                                                                    | Badminton England Membership Staff (Compete Player) 21/02/2025                                                                                                    |                                                                                                    | <b>REMOVING MEMBERS</b><br>Click on the three dots to the right of t<br>Remove.                                                                                                    | heir name and click                                                                                                    |
| TIP<br>If you are<br>individual<br>already or<br>for the Me<br>their deta<br>Member'<br>exists. You<br>with an er<br>are not or       | not sure if an<br>exists in the system<br>not, you can search<br>ember by inputting<br>ils under 'Add Existing<br>to see if a record<br>will be presented<br>ror message if they<br>o the system.    | <b>TIP</b><br>Filling in the ema<br>members auto-fi<br>account. If you h<br>sharing an email<br>the username aff<br>the username is                                                                                                    | ail address for new<br>ills the username on that<br>ave family members<br>address, please update<br>ter adding each user so<br>unique to the individual.                                                                                                    | HAVING TROUBLE ADDING A<br>If you cannot find them or believe their<br>date please contact our membership to<br>You can email on <u>membership@badmi</u><br>call 01908 268 400, listen to the option<br>'Membership'.                 | MEMBER?<br>r details might be out of<br>am.<br>intonengland.co.uk or<br>ons and select                                                                                                    |

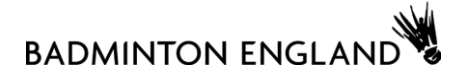

#### BULK **RENEW**

|   | You can only use the Bulk<br>Renew if the member has                            | Club Profile Ool Club<br>Club PROFILE Ool Club<br>Below is a list of all your club<br>U U Bulk Renew -<br>All Members No Membership<br>(21) (1)<br>Summary by Membership                                                                                                    | DETAILS  CLUB MEMBERS members for you to view and mar Compete Upgrade Play (Club) | GOOT CLUB AFF         | ILIATION CREDEN                           | ITTALS<br>Q. Search<br>V Renew (S)        | - 3   | Click 'Renew'<br>which will take you<br>through to the<br>checkout stage.<br>The button should<br>show you how many<br>members are<br>selected. |
|---|---------------------------------------------------------------------------------|----------------------------------------------------------------------------------------------------|-----------------------------------------------------------------------------------|-----------------------|-------------------------------------------|-------------------------------------------|-------|----------------------------------------------------------------------------------------------------|
|   | before, for a new club you                                                      | Name                                                                                                    | Email                                                                             | Primary Club          | Membership                                | Renewal                                   | 2     | Select all members you                                                                                                    |
|   | will have to register them                                                      | Shumon Ahmed                                                                                                    | shumon26@icloud.com                                                               | No                    | Play (Club)<br>Expires: 31/10/2019        | × .                                       |       | would like to renew                                                                                                    |
|   | all individually first.                                                         | Abdul Khelique Ali                                                                                                    | khalique@themaharajah.co.uk                                                       | Yes                   | Registered (Coach)<br>Expires: 28/02/2020 | membership is not enabled for bulk renew. | •     | under this product.                                                                                                    |
|   |                                                                                 | Abdul Rouf Ali                                                                                                    | roof_ali@hotmail.com                                                              | Yes                   | Play (Club)<br>Expire 31/10/2019          |                                           |       |                                                                                                    |
|   |                                                                                 | Sam Atkin                                                                                                    | sam.atkin@gmail.com                                                               | Yes                   | Play (Club)<br>Expires: 31/10/2019        |                                           | F     | Please note that it might                                                                                                    |
|   |                                                                                 | Tejas Badami                                                                                                    | tejasbadami@outlook.com                                                           | Yes                   | Play (Club)                               |                                           | S     | now more than one line<br>per member as it shows all                                                                                            |
|   |                                                                                 |                                                                                                    |                                                                                   | Ver                   | Play (Club)                               |                                           |       | current and past products                                                                                                    |
|   |                                                                                 | <b>U</b> U                                                                                                    | aaviosettuzagginan.com                                                            | 103                   | Expires 31/10/2019                        |                                           | f     | or that member within a                                                                                                    |
|   |                                                                                 | and the second second sec |                                                                                   |                       |                                           |                                           | у     | vear.                                                                                                    |
| - | TIP:<br>If there is a message li<br>•The member should<br>•They are not current | ke this either:<br>either be renewir<br>y members so wil                                                                                                    | g directly with<br>I need to purch                                                | us e.g. i<br>ase (not | <sup>+</sup> they are a renew) a me       | Compete or Coach me                       | ember |                                                                                                    |

### RENEWING/ADDING MEMBERSHIPS MANUALLY

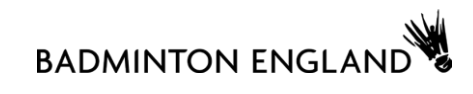

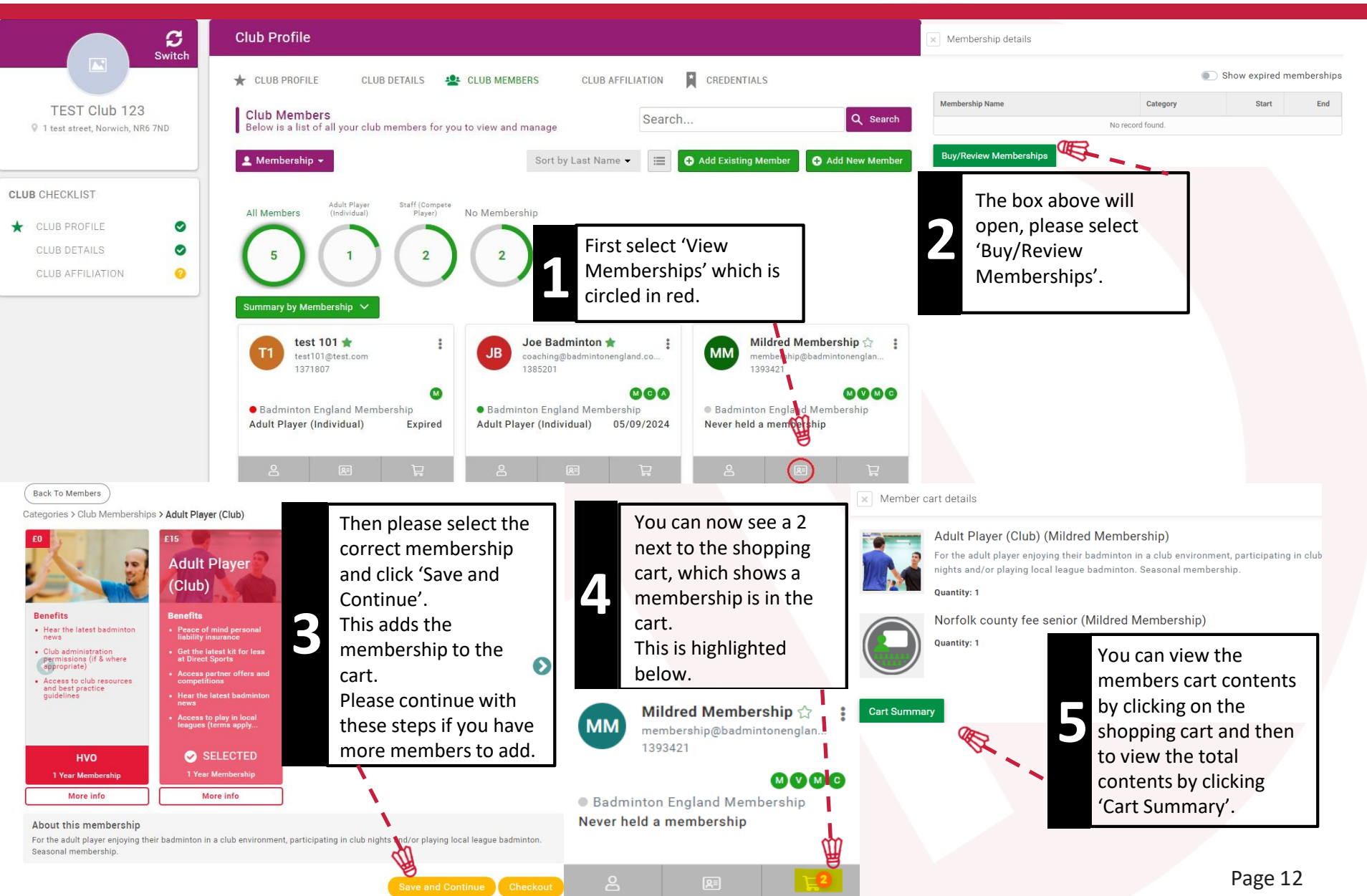

#### UPDATING **MEMBER DETAILS**

BADMINTON ENGLAND

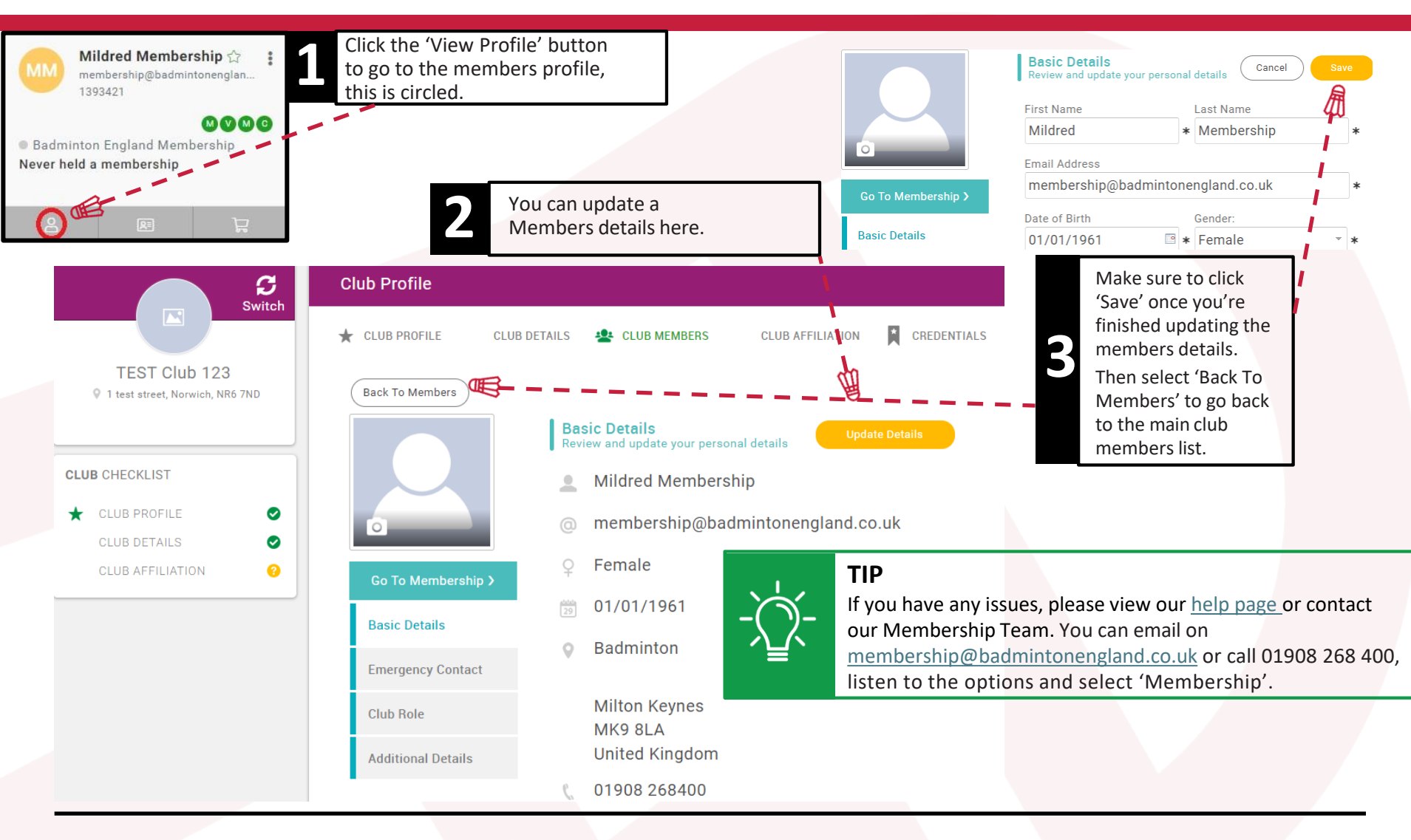

#### CLUB & COUNTY ROLES

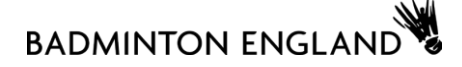

|                                                                                                    | ★ CLUB PROFILE                                                                           | CLUB DETAILS 🔹 CLUB MEMBERS CLUB AFFILIATION                                                                                                    | CREDENTIALS                                                                                                    |
|----------------------------------------------------------------------------------------------------|------------------------------------------------------------------------------------------|----------------------------------------------------------------------------------------------------|----------------------------------------------------------------------------------------------------|
| ★ Club Profile                                                                                                    |                                                                                          | Basic Details<br>Review and undate club's basic details                                                                                                    | Cancel                                                                                                    |
| CLUB PROFILE OOI CLUB DETAILS     Back To Members     CLUb Role     Please select role for member     Ubb Roles     Club Role     Basic Details     Emergency Contact     Ool CLUB AFFILIATION     Club Role     Ubb Roles     Basic Details     Emergency Contact | Basic Details<br>Social Media                                                            | Club Name<br>TEST Club 123<br>Address<br>1 test street<br>Line 2<br>Town<br>Norwich<br>Postcode<br>NR6 7ND<br>Email address                                                                                                    | <ul> <li>*</li> <li>*</li> </ul> |
|                                                                                                    | 🛨 CLUB PROFILE                                                                           | membership@badmintonengland.co.uk                                                                                                    |                                                                                                    |
| Vou can assign roles to members<br>under Club Members > Club Role ><br>Update Roles.                                                                                                    | Back To Members Back To Members Go To Membersh Basic Details Emergency Contact Club Role | Club Role<br>Please select role for member<br>Main Contact<br>Match Secretary<br>Other<br>President<br>Publicity Officer<br>Registration Secretary<br>Coact<br>Secretary<br>Coact<br>Secretary<br>Coact<br>Coact | Save<br>Der<br>r Co-ordinator<br>opment Officer<br>opment Co-ordinator<br>ning Secretary<br>ning Co-ordinator<br>Welfare Officer<br>man<br>nistrator<br>Coach<br>Captain<br>Mark Administrator                                                                                                    |
|                                                                                                    | Additional Details                                                                       | G MEMBER ROLES                                                                                                    |                                                                                                    |
|                                                                                                    | the member                                                                               | r.                                                                                                    | Page 14                                                                                                    |

#### CLUB & COUNTY ROLES

#### Amending Club & County Roles- How To Video-Here is a video showing you how to add new roles such as Administrator to a club member. https://youtu.be/CR3T78FqeXc Please click the link above the picture to watch the video. **E MENU** MY PROFILE MEMBERSHIP EVENTS & COURSES SHOP C **Club Profile** Switch \* CLUB PROFILE CLUB DETAILS 4 CLUB MEMBERS CLUB AFFILIATION CREDENTIALS TEST Club 123 **Club Members** Search .... Q Search 9 1 test street, Norwich, NR6 7ND Below is a list of all your club members for you to view and manage Membership • Sort by Last Name --Add Existing Member Add New Member **CLUB** CHECKLIST Adult Player (Induid., Staff (Compate Play., No Membership All Members CLUB PROFILE 0 0 0 ry by Membership test 101 🐡 Mildred Membership Joe Badminton 🚖 test101/0test.com coaching@badmintonengland.co. membership@badmintonenglan. 1371807 1385201 1393423 00 000 Badminton England Membership Badminton England Membership Badminton England Membership Adult Diseas Hadivideall & duir Diavar Hadividuali AC00100130 Staff (Compete Player) 17/04/2025 -D 0:00 / 0:29 6.4 Amending Club roles Unlisted **BADMINTON England** 57 Subscribe r5 0 A Share =+ Save ... 23.6K subscribers

#### CLUB & COUNTY ROLES

#### Viewing Club & County Roles-

Here is a link to a video showing you how to change the summary of membership. This is very helpful for county administrators who will have a lot of members with different roles. Please click the link above the picture to watch the video.

#### https://youtu.be/EbDm4XEQN1o

| TEST Club 123<br>9 1 test street, Norwich, NR6 7ND | Club Profile <ul> <li>Club PROFILE</li> <li>Club DETAILS</li> <li>Club Members</li> <li>Club AFFILIATION</li> <li>Credentials</li> </ul> Club Members         Below is a list of all your club members for you to view and manage           Search         Q Search                                                                                                    |
|----------------------------------------------------|----------------------------------------------------------------------------------------------------|
| CLUB CHECKLIST                                     | Add New Member<br>All Members Aduk Player (Individ_Staff Compete Play No Membership<br>Summary by Membership V in                                                                                                    |
|                                                    | Image: State of the state of the state |
| ▶ ▶ ● 0:00 / 0:18                                  |                                                                                                    |
| Viewing club roles                                 |                                                                                                    |
| BADMINTON England<br>23.6K subscribers             | B 0 5 A Share =+ Save ···                                                                                                    |

#### NEW CLUBS

1

### 

|                                                                 |      | New Club Form                                                                                                    |         |   | Fill in the form including the club                                         |
|-----------------------------------------------------------------|------|----------------------------------------------------------------------------------------------------|---------|---|-----------------------------------------------------------------------------|
| Go to the New Club<br>form by clicking on<br>this <u>link</u> . |      | It's great to see that your club is interested in Badminton England membership. Please fill out a few details about you<br>club below which will be used to set up an account for you in our membership system.<br>Our membership team will then be in touch with next steps. | r<br>DE | 5 | details and main contact.<br>You will need to have created, or              |
| You can also find this on the main BE site by                   | -FIN | * Required 1. Forename *                                                                                                    |         |   | already hold, a Badminton<br>England account in order to set                |
| going to<br>Membership > Club<br>Affiliation > New Club.        |      | Enter your answer                                                                                                    |         |   | up a club. You can do this <u>here</u> .                                    |
|                                                                 |      | 2. Surname *                                                                                                    |         |   |                                                                             |
|                                                                 |      | Enter your answer                                                                                                    |         |   |                                                                             |
|                                                                 |      | 3. Email Address * Enter your answer                                                                                                    | R       | R |                                                                             |
|                                                                 |      | 4. Contact Number *                                                                                                    |         |   | The membership team will set up                                             |
|                                                                 |      | Enter your answer                                                                                                    |         |   | touch within two weeks. You will<br>then be able to purchase the club       |
|                                                                 |      | 5. Gender *                                                                                                    |         |   | affiliation and receive all the great<br>benefits of becoming an Affiliated |
|                                                                 |      | Enter your answer                                                                                                    |         |   |                                                                             |
|                                                                 |      | 6. Date of Birth *                                                                                                    |         |   |                                                                             |
|                                                                 |      | Please input date (dd/MM/yyyy)                                                                                                    |         |   |                                                                             |

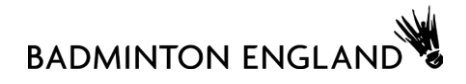

- membership@badmintonengland.co.uk
- Call 01908 268 400, listen to the options and select 'Membership'.
- If you have any issues, please view our help page